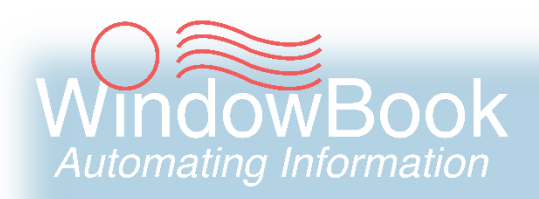

# **Advanced Workflow Automation Manager**

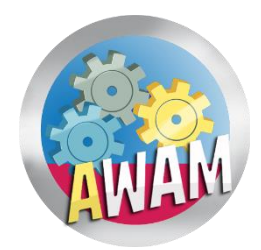

Setup Guide Version 3, Created February 26, 2019

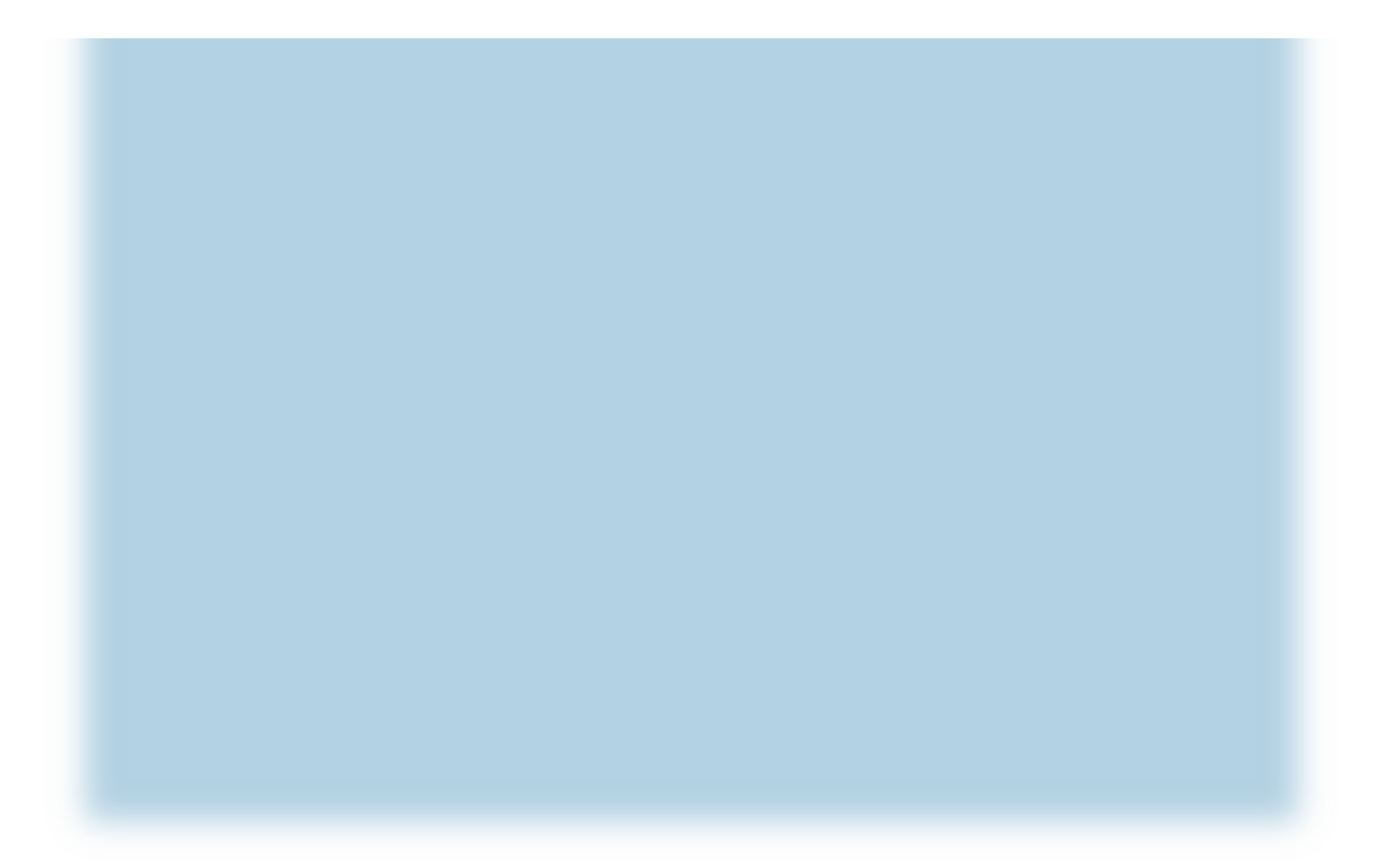

# **ABOUT THIS GUIDE**

The instructions and descriptions contained in this document were accurate at the time of publishing; however, succeeding products and documents are subject to change without notice. Therefore, Window Book, Inc. assumes no liability for damages incurred directly or indirectly from errors, omissions, or discrepancies between the product and this document.

Go to www.windowbook.com to download the most current version of this document.

This document is formatted for 2-sided printing.

Advanced Workflow Automation Manager<sup>™</sup>, AWAM<sup>™</sup>, DAT-MAIL<sup>™</sup>, PostalWeb Desktop Dashboard<sup>™</sup>, and Window Book Automated Scheduler<sup>™</sup> are trademarks of Window Book, Inc.

The following are trademarks (indicated by <sup>™</sup>) or registered trademarks (indicated by <sup>®</sup>) are owned by the United States Postal Service: USPS<sup>®</sup> and *PostalOne*!<sup>®</sup>.

Mail.dat<sup>®</sup> is a registered trademark of the International Digital Enterprise Alliance, Inc. (IDEAlliance). Windows<sup>®</sup> is a registered trademark of Microsoft Corporation in the United States and/or other countries.

All other product names are trademarks, registered trademarks, or service marks of their respective owners.

Copyright © 2019 Window Book, Inc. All rights reserved. All intellectual property rights remain the property of Window Book, Inc. No part of this publication may be reproduced, distributed, modified, displayed, transmitted, stored in a retrieval system, or translated into any human or computer language, in any form or by any means, electronic, mechanical, magnetic, optical, chemical, manual, or otherwise, without the prior written permission of the copyright owner, Window Book, Inc., 300 Franklin Street, Cambridge, MA 02139.

### **CONTACT INFORMATION**

#### WINDOW BOOK, INC.

300 Franklin Street Cambridge, MA 02139

| Corporate:       | 617-395-4500               |
|------------------|----------------------------|
| Client Services: | 800-524-0380               |
|                  | sales@windowbook.com       |
| Support:         | 800-477-3602               |
|                  | techsupport@windowbook.com |
| Fax:             | 617-395-5900               |
| On the Web:      | www.windowbook.com         |

## **REVISION HISTORY**

This section contains a list of any significant changes that were made from the previously published version of this Guide, including a brief description of the change, the type of change made (i.e. Revision, New, or Deletion), a link to the location in the Guide where the change occurred, and any pertinent details relating to the change.

| CHANGE           | TYPE     | LOCATION IN GUIDE                                                   | DETAIL                                                                                                    |
|------------------|----------|---------------------------------------------------------------------|----------------------------------------------------------------------------------------------------|
| Updated          | Revision | Cover page                                                          | Updated cover page to coincide<br>with the most current Window<br>Book document style guide.                          |
| Updated document | Revision | ABOUT THIS GUIDE<br>and page footers<br>throughout                  | Updated copyright information.                                                                                        |
| Updated document | Revision | Throughout Guide                                                    | Replaced obsolete links to the old<br>User Guides web page with links to<br>Window Book's Support Portal.             |
| Updated document | Revision | Throughout Guide                                                    | Updated images where necessary.                                                                                       |
| Updated section  | Revision | Performance Related<br>Settings, <u>General Tab</u>                 | Added information about the<br>options that allow multiple users to<br>run the AWAM Control Center<br>simultaneously. |
| Updated section  | Revision | Performance Related<br>Settings, <u>Notifications</u><br><u>Tab</u> | Added information about the<br>'Notify on Server Failure' option<br>and the notification <b>TEST</b> buttons.         |
| Added section    | New      | <u>DAT-MAIL 'SECURITY'</u><br><u>USERS</u>                          | Added instructions for using AWAM with DAT-MAIL's Security feature enabled.                                           |

This page left blank intentionally.

# **TABLE OF CONTENTS**

| ABOUT THIS GUIDE                          |
|-------------------------------------------|
| CONTACT INFORMATION2                      |
| REVISION HISTORY                          |
| TABLE OF CONTENTS                         |
| BEFORE YOU BEGIN                          |
| SYMBOLS YOU SHOULD KNOW7                  |
| PURPOSE                                   |
| INTRODUCTION                              |
| REQUIREMENTS9                             |
| GETTING STARTED11                         |
| ACTIVATING & REGISTERING AWAM11           |
| INSTALLING THE SERVICE                    |
| Install & Start Service Troubleshooting19 |
| Changing the Log On Credentials22         |
| PERFORMANCE-RELATED SETTINGS25            |
| General Tab25                             |
| Maintenance Tab                           |
| Notifications Tab27                       |
| ACTIVATING AWAM ON WORKSTATIONS           |
| DAT-MAIL 'SECURITY' USERS                 |
| UPDATING THE SOFTWARE                     |
| UPDATING WORKSTATIONS                     |

## This page left blank intentionally.

# **BEFORE YOU BEGIN**

### SYMBOLS YOU SHOULD KNOW

The following symbols appear throughout this document:

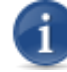

Where displayed, this Information icon denotes important information regarding the subject matter at hand. The information is intended to provide helpful hints, references to other locations in the document to help further understanding about the current subject-matter, and/or include special requirements pertaining to specific subject-matter. It is important that the information provided be read and thoroughly understood before proceeding.

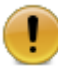

Where displayed, this Attention icon is intended to make the reader take special notice as the information provided is critical in nature to the subject matter at hand. It is not intended to lessen the importance of the information provided with the Information icon noted above; but to bring additional attention in situations of extreme necessity.

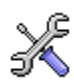

Where displayed, this Troubleshooting icon denotes helpful hints and tips for the subject matter at hand. The information in the troubleshooting tip is intended to provide helpful hints and resolutions for some of the more common issues that can occur during operation.

#### **Before You Begin**

## PURPOSE

The purpose of this document is to provide activation, registration, and setup instructions for the Advanced Workflow Automation Manager or AWAM<sup>™</sup>, along with instructions for updating the software.

Instructions for using AWAM are provided in the "AWAM User Guide" which is available on the User Guides web page within the <u>Support Portal</u> of Window Book's web site. Registration and/or login is required.

### INTRODUCTION

AWAM is a powerful automated processing tool that uses profiles created by the Mailer to: 1) Import Mail.dat<sup>®</sup> files into DAT-MAIL, while performing a large variety of automated tasks on each file before and after the import occurs; and 2) Merge and/or apply automated updates or changes to files that are already in DAT-MAIL<sup>™</sup> (i.e. post-import).

While all profiles are created within AWAM<sup>™</sup>, they are applied using different utilities. Import profiles are used by AWAM and the AWAM File Manager. Merge and Post Process profiles are used by the AWAM Processing utilities available from within DAT-MAIL.

Functioning as a true Windows<sup>®</sup> service, AWAM is intended to run on a server, but can also be run on a computer operating in a stand-alone or single installation environment. In a server with workstation(s) environment, the available functionality differs between the server and workstation; both of which are documented in this Guide.

AWAM can process up to 20 Mail.dat files simultaneously for much faster throughput (depending on the number of CPUs and memory available on the server; as well as, the size of the Mail.dat files being processed). AWAM activity and profiles are managed via the AWAM Control Center, which is accessible from both the server and any workstations where DAT-MAIL and AWAM are installed. Full control of the AWAM service is only available on the server installation of AWAM (i.e. install, uninstall, start, and stop); however, users are able to pause/resume and restart the service from a workstation installation, if necessary.

AWAM also includes a separate utility to be used on workstations called the AWAM File Manager (File Manager). The File Manager works specifically with Import profiles and provides the ability for a user to manually select and stage the Mail.dat files to be imported into DAT-MAIL, or use the AWAM Rules Manager to automatically do so by applying user-defined rules to each file. For more information about the AWAM File Manager, refer to the "AWAM File Manager Installation & User Guide, which is available on the User Guides web page within the <u>Support Portal</u> of Window Book's web site. Registration and/or login is required.

The AWAM Processing utilities that are used for merging files and/or applying post-import updates/changes are available for use from within DAT-MAIL; therefore, any computer where DAT-MAIL

#### AWAM™ Setup Guide

is installed with AWAM can use these utilities (i.e. server, stand-alone/single-installation computer, and workstations).

### REQUIREMENTS

The requirements to be able to activate and register AWAM<sup>™</sup> as documented in this Guide are as follows:

- DAT-MAIL<sup>™</sup> software version 20.19.03.13 or newer must be installed first on the server and then any workstation(s) (if applicable) before activating and registering AWAM;
- The activation of AWAM requires an AWAM registration key obtained from Window Book;
- AWAM must have its own login account with the appropriate rights (created/implemented when AWAM is initially activated and configured). Refer to the <u>Installing the Service</u> section in this Guide for more information);

Additional requirements exist for using AWAM. Those requirements are documented in the "AWAM User Guide", which is available on the User Guides web page within the <u>Support Portal</u> of Window Book's web site. Registration and/or login is required.

## This page left blank intentionally.

# **GETTING STARTED**

The activation of AWAM occurs within DAT-MAIL on the server (or computer in a stand-alone environment). Once activated, AWAM must be registered using an AWAM-specific registration code obtained from Window Book. To obtain the necessary registration code, contact your local Window Book Client Services representative (refer to the Contact Information section in this Guide for more information).

Once AWAM is activated and registered, the Windows service must be installed before AWAM can be used. In addition, some basic performance settings should be adjusted to best fit the Client's operating environment.

igcup AWAM cannot be activated, registered, or the service installed from within DAT-MAIL on a workstation (i.e. server with workstation(s) environment)).

### **ACTIVATING & REGISTERING AWAM**

To activate and then register AWAM, perform the following:

1. Launch DAT-MAIL on the server (or computer in a stand-alone environment). From DAT-MAIL's main screen, select (click) the 'File' > 'Program Settings' > 'Program Setup';

|   | 21 n | AT-MAIL Editor with Toolb  | ox 20.17.24.23 ( | WBIO  | 01)             |           |   |         | - • •                    |
|---|------|----------------------------|------------------|-------|-----------------|-----------|---|---------|--------------------------|
| 1 | File | Reports Utilities Tool     | Box Other Pro    | ogran | ns Securi       | ty Help   |   |         |                          |
| ľ | _    | New Mail.dat Import        | Ctrl-Insert      | ø     | Postage<br>Rots | Tags 3602 | ٢ | <u></u> | <b>3</b> 1               |
|   |      | Open Mail.dat File         | Ctrl-Enter       |       |                 |           |   |         |                          |
|   |      | Delete Mail.dat File       | Ctrl-Delete      |       |                 |           |   |         |                          |
|   |      | Delete Multiple Mail.dat F | iles             |       |                 |           |   |         |                          |
|   |      | Export Mail.dat File       |                  |       |                 |           |   |         |                          |
|   |      | Mailing Agents (Mail Prep  | arers)           |       |                 |           |   |         |                          |
|   |      | Client List (Mail Owners)  |                  |       |                 |           |   |         |                          |
|   |      | Job List                   |                  |       |                 |           |   |         |                          |
|   |      | Permit List                |                  |       |                 |           |   |         |                          |
|   |      | Publication List           |                  |       |                 |           |   |         |                          |
|   |      | Lot/String/Panel Info      |                  |       |                 |           |   |         |                          |
|   |      | Client Communication Li    | st               | -     |                 |           |   |         | © 2017 Window Book Inc.  |
| 4 |      | Carrier List               |                  |       |                 |           |   |         | a tott milden book, inc. |
|   |      | CAPS List                  |                  |       |                 |           |   |         |                          |
|   |      | DMU List                   |                  |       |                 |           |   |         |                          |
|   |      | Transportation Schemes     |                  |       |                 |           |   |         |                          |
|   |      | Distribution Contact list  |                  |       |                 |           |   |         |                          |
|   |      | Distribution Center List   |                  | 4     |                 | _         | _ |         |                          |
|   |      | Program Settings           |                  |       | Program         | Setup     |   |         |                          |
|   |      | Printer Setup              |                  |       | Save            |           |   |         |                          |
|   |      | Exit                       | Ctrl-X           |       | Load            |           |   |         |                          |

#### **Getting Started**

2. DAT-MAIL's *Setup* screen will display. On the Import Defaults tab (default), enable AWAM by selecting (checking) the corresponding 'Use AWAM' check-box, and enter the server name (or computer name in the case of a stand-alone or single-installation environment);

| Container Tare Weights                                                 | Exp              | ort         | Archive                       |                               | Advanced                | Settings         |
|------------------------------------------------------------------------|------------------|-------------|-------------------------------|-------------------------------|-------------------------|------------------|
| list Teople's globaligent Mail                                         |                  | Mainten     | ance Labeling List Validation |                               |                         |                  |
| nport Defaults Mailer Info                                             | mation Pl        | analyzer    | PostalOnel                    | Statement (                   | Seperation              | Start Up Options |
| Single File Daemon Daem                                                | non Auto         | 🔽 Sy        | nc Settings                   | 🔽 Use A'                      | WAM                     |                  |
| Default Single File Path                                               | •                | C:'WB'rmail | .dat                          |                               |                         |                  |
| Default Processed Path                                                 | P                | ath has bee | en not specifie               | d, files will no              | t be moved.             |                  |
| <ul> <li>East Network Option</li> <li>Allow changes to data</li> </ul> | a during impo    | rt          | Conformance                   | e Testing<br>Validation       | Conforma                | nce Category:    |
| Set In Home Date To Z                                                  | ero              |             | IDEAlliance                   | Conformance                   | e Testing               | •                |
| Set Ship Date To Zero                                                  |                  |             | Mark Contain                  | er Status                     |                         |                  |
| Delete Mother Pallets                                                  | MyNDC E          | SCE         | No Chan                       | ge 🔘 Prelin                   | ninary 🔘 E              | llank            |
| Becal: Container Weix                                                  | abts After Inc   | _ ovr       | Do N                          | lot Import Piec               | ce Detail File          |                  |
| Run Freight Table Afte                                                 | r Import         |             | P                             | ark Piece Det                 | tail File               |                  |
| 📃 Run PMOD Export                                                      |                  |             |                               |                               |                         |                  |
| Auto Export P1 Origina                                                 | al File After Im | port        | Do N                          | lat Import Pie                | ce Barcode F            | ie               |
| Mark All Pallets for ein                                               | duction          |             | P                             | ark Piece Bar                 | rcode File              |                  |
| Only Dropship                                                          | All Pallets      | :           | Do N                          | lot import OC                 | I                       |                  |
| Run Batch reports aft                                                  | er import        | Batch Rep   | port Setup                    |                               |                         |                  |
| Mark CSM's Included I                                                  | n Other Docs     |             |                               |                               |                         |                  |
| Update only non-MLC                                                    | CR files         | -           |                               | isk Space Mo<br>7 Turp og Lor | nitoring<br>w Dick Seec | e Montoring      |
| Create Sibling (Logica                                                 | () Records or    | n Import    |                               | in Turn on Los                | w Disk Spac             |                  |
| Create Sibling (Physic                                                 | al) Records o    | on Import   |                               | ow rree spa                   | ce mreshold             | 1% 🖶             |
| QuickFix File Path                                                     |                  |             |                               |                               |                         |                  |
| AWAM Server Name: LB                                                   | W7x64Svr_1       |             |                               |                               |                         |                  |

- 3. Click the **OK** button to close the Setup screen;
- 4. Close and re-launch DAT-MAIL;
- 5. On DAT-MAIL's main screen, note that the Daemon icon (clock) has been replaced with the AWAM icon. Click the AWAM icon;

| 🞇 D.         | AT-MAIL E | ditor with To | olbox     |         |                 |              |             |          |      |   |
|--------------|-----------|---------------|-----------|---------|-----------------|--------------|-------------|----------|------|---|
| <u>F</u> ile | Reports   | PostalOne!    | Utilities | ToolBox | Other Prog      | rams         | Logistics 2 | Security | Help |   |
| 1            | i 🖉 🖻     | ×             |           | Þ       | Postage<br>Rpts | Tags<br>Tags | 3602        | 10       | ے چ  | - |
|              |           |               |           |         |                 |              |             |          |      |   |
|              |           |               |           |         |                 |              |             |          |      |   |

6. The AWAM Control Center screen will display. Select (click) 'Help' > 'Registration' > 'New Registration;

| S File | C PAT MAIL Advanced Workflow Automation Manager Control Center 📃 📼 🔤 🔤 |                      |                       |              |    |  |  |  |  |  |
|--------|------------------------------------------------------------------------|----------------------|-----------------------|--------------|----|--|--|--|--|--|
|        | Registration                                                           | Customer Info Screen | gs to sort by column. |              |    |  |  |  |  |  |
|        | Cite Manage Labort                                                     | New Registration     | Progress              | Profile Name | Pr |  |  |  |  |  |

7. An UNREGISTERED PRODUCT dialog will display. Click the **OK** button to resolve or close the dialog;

| UNREGIS  | TERED PRODUCT                                                                                                    |
|----------|----------------------------------------------------------------------------------------------------|
| <u>^</u> | This product is unregistered.<br>In order for this product to start working,<br>a registration string is required. |
|          | OK]                                                                                                    |

8. The *Registration Wizard for: AWAM* dialog will display. Click the **Next** button to continue;

| Registration Wizard for: AWAM                         |               |
|-------------------------------------------------------|---------------|
| UNREGISTERED F                                        | RODUCT        |
| $G \ [$ Elick "Next" to proceed with regis            | tration       |
| Cancel out of this window<br>R4 v8.16.03.09 3/18/2010 | < Back Next > |

 The Registration Wizard for: AWAM dialog will update with two options for registering AWAM. Since this Guide assumes the registration key has already been obtained from Window Book, select (click) the 2<sup>nd</sup> option's radio button (i.e. 'Registration Key obtained. Enter it.').

If the necessary registration key has not yet been obtained, follow the instructions on the screen for the first option, i.e. 'Print Registration Request Form, to be faxed to Window Book'.

| Registration Wizard for: AWAM                                                                                                    |  |  |  |  |  |  |  |
|----------------------------------------------------------------------------------------------------|--|--|--|--|--|--|--|
| UNREGISTERED PRODUCT                                                                                                    |  |  |  |  |  |  |  |
| Manual Registration Options (see explanation):                                                                                                    |  |  |  |  |  |  |  |
| > Print a Registration Request Form, then FAX it to Window Book to get a new registration or renewal of this software. A Window Book representative will contact you by phone or email with your Registration Key. |  |  |  |  |  |  |  |
| Please select your choice below:                                                                                                    |  |  |  |  |  |  |  |
| Registration Key obtained. Enter IL                                                                                                    |  |  |  |  |  |  |  |
| Cancel out of this window Kack Next > R4 y8.16.03.09 3/16/2010                                                                                                    |  |  |  |  |  |  |  |

Click the **Next** button to continue;

#### **Getting Started**

10. The *Registration Wizard for: AWAM* dialog will update. Enter the registration key obtained from Window Book in the field provided;

| Registration Wizard for: AWAM                                                                                              |
|----------------------------------------------------------------------------------------------------|
| UNREGISTERED PRODUCT                                                                                                    |
| Type your new Registration Key into the entry field below.<br>If you've already copied it, simply paste it into the field. |
| To paste Registration Key. Type Ctrl-V, or Right-Click the mouse and select "Paste"                                        |
| Open Customer Info Screen                                                                                                  |
| Cancel out of this window < Back Next > R4 v8.16.03.09 3/18/2010                                                           |

Click the Next button to continue;

11. The *Registration Wizard for: AWAM* dialog will update, displaying the new registration key. Click the **Save Registration Key** button;

| Registration Wizard for: AWAM                                                                           |  |
|----------------------------------------------------------------------------------------------------|--|
| UNREGISTERED PRODUCT                                                                                    |  |
| You have successfully entered a new registration key.<br>Press the "Save" button to store it away.      |  |
| This is your new Registration Key WDI001071070020-DT/IDD100-D221101/VW101110711D2 Save Registration Key |  |
| Cancel out of this window         < Back         Next >           R4 v8.16.03.09 3/18/2010              |  |

After the **Save Registration Key** button is clicked, a **Finish** button will display on the *Registration Wizard for: AWAM* dialog. Click the **Finish** button to close the dialog;

12. The *NEW REGISTRATION ACCEPTED* dialog will display. Click the **OK** button to resolve the dialog and close the AWAM Control Center.

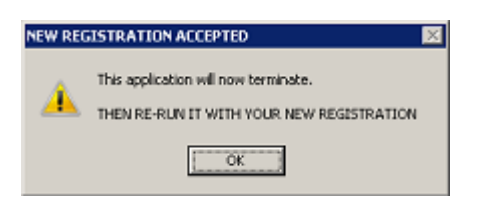

Before AWAM can be launched, DAT-MAIL must be re-started!

- 13. Close the DAT-MAIL software and then open/launch it;
- 14. From DAT-MAIL's main screen, click the AWAM icon to launch AWAM;

| <b>1</b>     | )AT-MAIL 8 | ditor with To | olbox     |         |                 |              |             |       |          |      |          |
|--------------|------------|---------------|-----------|---------|-----------------|--------------|-------------|-------|----------|------|----------|
| <u>F</u> ile | Reports    | PostalOne!    | Utilities | ToolBox | Other Prog      | rams         | Logis       | 22146 | Security | Help |          |
| 1            | i 🖻 🧧      | ×             |           | P       | Postage<br>Rpts | Tags<br>Tags | 3602<br>[2] |       | DT       | 2    | <b>3</b> |
|              |            |               |           |         |                 |              |             |       |          |      |          |
|              |            |               |           |         |                 |              |             |       |          |      |          |

15. The AWAM Control Center screen will display. Note that the status message next to the **START** button reads "Service is NOT installed". Proceed to the <u>Installing the Service</u> section in this Guide for more information on how to install the AWAM Windows<sup>®</sup> service.

| 🚯 DAT    | -MAIL Advanced | Workflow A                                                                                | utomation   | Manager Co   | ontrol Center                |                          |  |  |
|----------|----------------|-------------------------------------------------------------------------------------------|-------------|--------------|------------------------------|--------------------------|--|--|
| File H   | lelp           |                                                                                           |             |              |                              |                          |  |  |
| Activity | History        | Click column headings to sort by column<br>Right click on finished items for more details |             |              |                              |                          |  |  |
|          | File Name      | Job ID                                                                                    | Status      | Hist. Job ID | ) Progress                   | Profile Name P           |  |  |
|          |                |                                                                                           | /           |              |                              |                          |  |  |
|          |                |                                                                                           |             |              |                              |                          |  |  |
|          |                |                                                                                           |             |              |                              |                          |  |  |
|          |                |                                                                                           |             |              |                              |                          |  |  |
|          |                |                                                                                           |             |              |                              | ll                       |  |  |
| ·        |                |                                                                                           |             | _            |                              | F                        |  |  |
| <b>v</b> | START I Pe     | use Ser                                                                                   | vice is NOT | Installed    |                              | Edit profiles Minimize   |  |  |
|          |                |                                                                                           |             |              | Number of Active Profiles: 1 | © 2017 Window Book, Inc. |  |  |

### **INSTALLING THE SERVICE**

Before AWAM can be used, AWAM's Windows<sup>®</sup> service must be installed. As part of the installation, valid log on credentials must be entered that will be used to run the service. This procedure only needs to be done once, unless for whatever reason, the service gets uninstalled/removed or the log on credentials become invalid. The service can only be installed from within the server instance of AWAM (i.e. not from a workstation instance).

Window Book recommends creating log on credentials specific for using AWAM to avoid any downtime due to things like a password change that isn't carried over to AWAM, and/or users leaving the company.

Pr

#### **Getting Started**

Installing and removing the AWAM service is as easy as clicking the appropriate button in the DAT-MAIL AWAM Setup screen. To access this screen, click the 'File' menu option within the AWAM Control Center and select 'Setup'.

#### 1 In a workstation instance of AWAM, the 'Setup' menu will not be displayed. C DAT-MAIL Advanced Workflow Automation Manager Control Center File Help Click column headings to sort by column. Setup b D Status Hist, Job ID Progress Profile Name Export Profiles Import Profile Exit

The button that controls the installation is located on the left and the button that controls the removal is located on the right. Whether the service is installed or not, is denoted by the corresponding button label; as well as, the text displaying red in color.

If the service is not installed, the right button label will read "Service is removed" and the text will be red in color. At the same time, the adjacent button label will read "Install Service" and the text will be **black** in color.

| 🛦 DAT-MAIL AWAM Setup                                                                                                    |
|----------------------------------------------------------------------------------------------------|
| General Maintenance Notifications                                                                                                    |
| Max. Agent Processes: 1 (1-20)<br>Wait Interval (seconds) 3 (1-999)<br>Communication Port: 3000<br>Allow to use multi-instance AWAM CC<br>Multicast Group IP Address: 224.0.0.250 |
| Instal Service Service is removed                                                                                                    |

Service Not Installed

| 📐 DAT-M               | AIL AWAM Setup                                                                                                    | <b>—</b> ×                                                                                                    |
|-----------------------|----------------------------------------------------------------------------------------------------|----------------------------------------------------------------------------------------------------|
| General               | Maintenance Notific                                                                                                | cations                                                                                                    |
| Ma<br>Wa<br>Cor<br>Mu | x Agent Processes;<br>it Interval (seconds)<br>imunication Port<br>Allow to use multi-ins<br>bicast Group IP Addre | Image: [1-20]         Image: Image: |
| Ser                   | ice is installed                                                                                                   | Remove Service                                                                                                    |
|                       |                                                                                                    | <u>QK</u> <u>C</u> ancel                                                                                                    |

If the service is installed, the button label for installing the service will read as "Service is installed" and the text will be red in color. At the same time, the adjacent button label for removing the service will read "Remove Service" and the text will be **black** in color.

Service Is Installed

#### To install the AWAM service, perform the following:

1. Click the Install Service button;

| <u> A</u> DAT-MAIL AWAM Setup                                                                                                    |
|----------------------------------------------------------------------------------------------------|
| General Maintenance Notifications                                                                                                    |
| Max Agent Processes: 1 (1-20)<br>Wait Interval (seconds) 3 (1-999)<br>Communication Port 3000<br>Allow to use multi-instance AWAM CC<br>Multicast Group IP Address: 224.0.0.250 |
| Instal Service Service is removed                                                                                                    |

2. A *Warning* dialog will display informing the user that the service user must be in the Administrator group and asking for a confirmation of yes or no. Click **Yes** to continue;

| Warning | X                                                                                |
|---------|----------------------------------------------------------------------------------|
| A       | This action requires the user to be in the Administrator group.<br>Are you sure? |
|         | <u>Yes</u> <u>N</u> o                                                            |

3. The DAT-MAIL AWAM Log On Info screen will display. The logon credentials used to run the AWAM service on the computer or server require the same Windows<sup>®</sup> rights, SQL roles/permissions, and folder/file permissions that a DAT-MAIL user needs if they are importing Mail.dat files. They can be for the local machine (workgroup) or can be created as a domain login. The log on credentials must also be part of an Administrator group or have Administrator rights.

**Window Book does <u>not</u> recommend using a Local System Account for running AWAM.** 

| 🔺 DAT-MAIL AWAM Log On Info                                | × |
|------------------------------------------------------------|---|
| Service Log On Domain: User Account: Password:             |   |
| The service login should have "Log on as a service rights" |   |
| QK Cancel                                                  | j |

The requirements for the 'Service Log On' credentials are as follows:

~ **Domain:** If the 'User Account' being entered is a "domain login", enter the domain name it is associated with.

If the 'User Account' being entered is *not* a "domain login", enter a period ('.') in the 'Domain' field. Entering a period causes the system to automatically default to the local computer name (the local computer name will *not* display in the field).

- ~ User Account: The User Account is the logon or login name.
- ~ **Password:** The password is encrypted. Take care to avoid making any typing mistakes when entering the password.

| 🙏 DAT-MAIL AW 🕴 Log On Info 🛛 🗶                            |
|------------------------------------------------------------|
| C Service Log On                                           |
| Domain: V                                                  |
| User Account: vmuser                                       |
| Password: .                                                |
| The service login should have "Log on as a service rights" |
| Auto-start AWAM Service on System Boot Up                  |
| QK Cancel                                                  |

Select (check) the 'Auto-start AWAM Service on System Boot Up' if having the service start automatically is preferred.

Click the **OK** button when finished to save the information entered (clicking the **Cancel** button will close the *DAT-MAIL AWAM Log On Info* screen without retaining/saving the entered logon information).

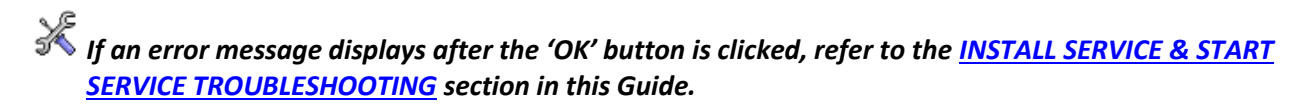

4. The DAT-MAIL AWAM Setup screen will display and show the service installed. Click the **OK** button to close the DAT-MAIL AWAM Setup screen.

| 🔺 DAT-MAIL AWAM Setup                   | ×  |
|-----------------------------------------|----|
| General Maintenance Notifications       | _  |
| Max Agent Processes: 1-20]              |    |
| Wait Interval (seconds) 3 🚔 (1-999)     |    |
| Communication Port 3000                 |    |
| Allow to use multi-instance AWAM CC     |    |
| Multicast Group IP Address: 224.0.0.250 |    |
|                                         |    |
| Service is installed Remove Service     |    |
| <u>QK</u>                               | el |

### Install & Start Service Troubleshooting

The following are possible errors that could result after the service log on credentials are entered and the **OK** button is clicked and/or when attempting to start the service:

- <u>Error 1057</u>: The most common causes for this error are: Incorrect domain name; invalid or incorrect user name or password; or the username does not belong to the Administrator group. In addition, if the "Domain" field is left blank, this error message will also display.
- <u>Error 1058</u>: The most common cause for this error is that the service has been disabled. Check the status using the Windows Service Manager for the service named "Window Book DM Import Daemon Service." Access the Windows Service Manager on the server (or computer in a standalone environment) by clicking the Start button and selecting Control Panel > Administrative Tools > Services.

| Q Services           |                                         |                                        |                    |              |               |  |  |  |
|----------------------|-----------------------------------------|----------------------------------------|--------------------|--------------|---------------|--|--|--|
| Ele Action View Help |                                         |                                        |                    |              |               |  |  |  |
| <⇒ 🖬 Q 🛛             | 👌 🔽 📷 🕞 🖉 🔳 H 🕪 👘                       |                                        |                    |              |               |  |  |  |
| 🔍 Services (Local)   | Q Services (Local)                      | · · · · · · · · · · · · · · · · · · ·  |                    |              |               |  |  |  |
|                      | Select an item to view its description. | Name 🗠                                 | Description Status | Startup Type | Log On As 🔺   |  |  |  |
|                      |                                         | 🔍 Thread Ordering Server               | Provides           | Manual       | Local Service |  |  |  |
|                      |                                         | TPM Base Services                      | Enables a          | Manual       | Local Service |  |  |  |
|                      |                                         | 🔍 UPnP Device Host                     | Allows UP          | Manual       | Local Service |  |  |  |
|                      |                                         | 🔍 User Profile Service                 | This servi Started | Automatic    | Local System  |  |  |  |
|                      |                                         | 🔍 Virtual Disk                         | Provides           | Manual       | Local System  |  |  |  |
|                      |                                         | 🔍 Wilware Snapshot Provider            | VMware S           | Manual       | Local System  |  |  |  |
|                      |                                         | 🔍 WMware Tools                         | Provides Started   | Automatic    | Local System  |  |  |  |
|                      |                                         | 🔍 Volume Shadow Copy                   | Manages            | Manual       | Local System  |  |  |  |
|                      |                                         | Topy webcalence                        | Enables            | Manual       | Local Service |  |  |  |
|                      |                                         | 🔍 Window Book DM Import Daemon Service |                    | Automatic    | .lymuser      |  |  |  |
|                      | 1                                       | Carriedon Bach Schooldon               | Task sche Started  | Automatic    | WINDOW        |  |  |  |
|                      | 1                                       | 🔍 Windows Color System                 | The WcsP           | Manual       | Local Service |  |  |  |

 <u>Error 1069</u>: The most common causes for this error are: An incorrect password for the service log on account; or the user or log on ID does not have the necessary right of "Log on as a service." To confirm whether or not a user has a right of "Log on as a service", click the 'Start' key on the server (or computer in a stand-alone environment), and select Control Panel > Adminsitrative Tools > Local Security Policy.

When the *Local Security Policy* screen displays, expand 'Local Policies' and select 'User Rights Assignment'. Scroll down the list of Policies and right-click on "Log on as a service". Select the 'Properties' menu option.

#### **Getting Started**

| Local Security Policy                                                                                                    |                                                                                                    |                                                                                                    |
|----------------------------------------------------------------------------------------------------|----------------------------------------------------------------------------------------------------|----------------------------------------------------------------------------------------------------|
| File Action View Help                                                                                                    |                                                                                                    |                                                                                                    |
| 🗢 🧼 🖄 📷 🗙 🖫 🕒 🖬                                                                                                    |                                                                                                    |                                                                                                    |
| Security Settings                                                                                                    | Policy A<br>Increase a process working set<br>Increase scheduling priority<br>Load and unload device drivers<br>Load pages in memory<br>Load pages in memory<br>Load pages in memory<br>Load pages in service<br>Respective                                    | Security Setting  Users Administrators Administrators Administrators, Backup Op NETWORK SERVICE, MMJ8                             |
| Public Key Policies     Software Restriction Policies     Application Control Policies     Policies     Policies     Policies     Advanced Audit Policy Configuration | Magaza sudito and se<br>Modify an object label Help<br>Modify firmware environment values<br>Perform volume maintenance tasks<br>Profile single process<br>Profile system performance<br>Remove computer from docking station<br>Replace a process level token | Administrators<br>Administrators<br>Administrators<br>Administrators, NT SERVIC<br>Administrators, USers<br>LOCAL SERVICE, METWOR |

| og on as a service Properties                                                                                                    |    |        | ? ×   |  |  |  |  |  |
|----------------------------------------------------------------------------------------------------|----|--------|-------|--|--|--|--|--|
| Local Security Setting Explain                                                                                                    |    |        |       |  |  |  |  |  |
| Log on as a service                                                                                                    |    |        |       |  |  |  |  |  |
| NETWORK SERVICE<br>NT SERVICEVALL SERVICES<br>NT SERVICEVMSSDL\$SQLEXPRESS<br>SQLServe2005SDLBrowserUser\$LBW7x645VR_1<br>SQLServe2005SDLBrowserUser\$LBW7x645VR_1\$SQLEXPRESS<br>VMUser |    |        |       |  |  |  |  |  |
| Add ser or Group                                                                                                    |    |        |       |  |  |  |  |  |
|                                                                                                    | OK | Cancel | Apply |  |  |  |  |  |

The *Select Users, Computers, Service Accounts, or Groups* window will display. Type the user name into the window and click the **Check Names** button. In the example being used here, the user "vmuser" was entered.

| Select Users, Computers, Service Account                                     | s, or Groups      | ? ×          |
|------------------------------------------------------------------------------|-------------------|--------------|
| Select this object type:<br>Users, Service Accounts, Groups, or Built-in sec | curity principals | Object Types |
| Erom this location:<br>WindowBook.local                                      |                   | Locations    |
| Enter the object names to select (examples):<br>vmuse(                       |                   | Check Names  |
| Advanced                                                                     | DK                | Cancel       |

The *Logon as a service Properties* window will display. Confirm the user is listed. If it is not,

click the **Add User or Group** button.

If multiple users are found, the user will be prompted to select the correct user from the list. Once the user is confirmed it will display in the *Select Users, Computers, Service Acounts, or Groups* window and be underlined.

#### AWAM™ Setup Guide

| Select Users, Computers, Service Accounts,        | or Groups                  | ? × |
|---------------------------------------------------|----------------------------|-----|
| Select this object type:                          |                            |     |
| Users, Service Accounts, Groups, or Built-in secu | nity principals Object Typ | es  |
| From this location:                               |                            |     |
| WindowBook.local                                  | Locations                  | i   |
| Enter the object names to select (examples):      |                            |     |
| vmuser (vmuser@WindowBook.local)                  | Check Nar                  | nes |
|                                                   |                            |     |
|                                                   |                            |     |
| Advanced                                          | DK. Canc                   | el  |

Click the **OK** button to select the user, close the window, and display the *Logon as a service Properties* window. Click the **Apply** button and then the **OK** button.

| Log on as a service Properties                                                                                                    | ? ×   |
|----------------------------------------------------------------------------------------------------|-------|
| Local Security Setting Explain                                                                                                    |       |
| Log on as a service                                                                                                    |       |
| NETWORK SERVICE<br>NT SERVICEVALL SERVICES<br>NT SERVICEVALL SERVICES<br>SQLServer2005SQLBrowserUser\$LBW7X645VR_1<br>SQLServer5QLAgenUtser\$LBW7X645VR_1\$SQLEXPRESS |       |
| Add User or Group                                                                                                    |       |
| DK Cancel                                                                                                    | Apply |

### **Changing the Log On Credentials**

# Changing the log on credentials for the AWAM service can only be performed on the server (i.e. not from a workstation).

There are two options for changing the existing log on credentials that AWAM uses to run the service: 1) Changing them directly through AWAM; or 2) Using the Windows<sup>®</sup> Services Manager.

#### THROUGH AWAM

If at any point the logon credentials require changing, they can be changed directly from within the server instance of AWAM (i.e. not a workstation instance).

 Image: Control Center

 Click column headings to sort by column.

 Setup
 Click column headings to sort by column.

 Export Profiles
 bb D
 Status
 Hist. Job ID
 Progress
 Profile Name
 Profile Name
 Profile Name
 Profile Name
 Profile Name
 Profile Name
 Profile Name
 Profile Name
 Profile Name
 Profile Name
 Profile Name
 Profile Name
 Profile Name
 Profile Name
 Profile Name
 Profile Name
 Profile Name
 Profile Name
 Profile Name
 Profile Name
 Profile Name
 Profile Name
 Profile Name
 Profile Name
 Profile Name
 Profile Name
 Profile Name
 Profile Name
 Profile Name
 Profile Name
 Profile Name
 Profile Name
 Profile Name
 Profile Name
 Profile Name
 Profile Name
 Profile Name
 Profile Name
 Profile Name
 Profile Name
 Profile Name
 Profile Name
 Profile Name
 Profile Name
 Profile Name
 Profile Name
 Profile Name
 Profile Name
 Profile Name
 Profile Name
 Profile Name
 Profile Name
 Profile Name
 Profile Name
 Profile Name
 Profile Name
 Profile Name
 Profile Name

1. From the AWAM Control Center screen, select 'File' and 'Setup';

 The DAT-MAIL AWAM Setup screen will display. Remove the service by clicking the Remove Service button;

3. Then, reinstall the service by clicking the **Install Service** button;

| 🛦 DAT-MAIL AWAM Setup 🛛 📧                                                                                                    |
|----------------------------------------------------------------------------------------------------|
| General Maintenance Notifications                                                                                                    |
|                                                                                                    |
| Max, Agent Processes: 🚺 🚔 (1-20)                                                                                                    |
| Wait Interval (seconds) 3 🚊 (1-999)                                                                                                    |
| Communication Port 3000                                                                                                    |
| Allow to use multi-instance AWAM CC                                                                                                    |
| Multicast Group IP Address: 224.0.0.250                                                                                                    |
|                                                                                                    |
|                                                                                                    |
| Service is installed Remove Service                                                                                                    |
|                                                                                                    |
| QK Cancel                                                                                                    |
|                                                                                                    |
| A DOT MOD DIMONS Seture                                                                                                    |
| 🛦 DAT-MAIL AWAM Setup                                                                                                    |
| A DAT-MAIL AWAM Setup                                                                                                    |
| DAT-MAIL AWAM Setup     General Maintenance Notifications     May Apart Processor     T = 0.20                                                                                                    |
| DAT-MAIL AWAM Setup      General Maintenance Notifications      Max Agent Processes: 1 ÷ (1-20)      Wish Internal (accord) 2 in (1-99)                                                                                                    |
| A DAT-MAIL AWAM Setup      General Maintenance Notifications      Max. Agent Processes: 1 (1-20)      Wait Interval (seconds) 3 (1-999)      Communication Ref. 2000                                                                                                    |
| DAT-MAIL AWAM Setup      General Maintenance Notifications      Max Agent Processes: 1 (1-20)      Wait Interval (seconds) 3 (1-999)     Communication Port: 3000      Alow to use an division on Alow DC                                                                                                    |
| ▲ DAT-MAIL AWAM Setup  General Maintenance Notifications  Max Agent Processes: 1 	(1-20)  Wait Interval (seconds) 3 	(1-999) Communication Port: 3000  Allow to use multi-instance AWAM CC  Multicast Group IP Address: 224.0.0,250                                                                                 |
| DAT-MAIL AWAM Setup      General Maintenance Notifications      Max: Agent Processes: 1 	(1-20)      Wait Interval (seconds) 3 	(1-999)      Communication Port: 3000      Alow to use multi-instance AWAM CC      Multicast Group IP Address: 224.0.0.250                                                          |
| DAT-MAIL AWAM Setup      General Maintenance Notifications      Max. Agent Processes: 1 (1-20)      Wait Interval (seconds) 3 (1-999)      Communication Post: 3000      Allow to use multi-instance AWAM CC      Multicast Group IP Address: 224,0.0.250                                                           |
| DAT-MAIL AWAM Setup      General Maintenance Notifications      Max Agent Processes: 1 (1-20)      Wait Interval (seconds) 3 (1-999)      Communication Port: 3000      Allow to use multi-instance AWAM CC      Multicast Group IP Address: 224,0.0,250                                                            |
| DAT-MAIL AWAM Setup      General Maintenance Notifications      Max. Agent Processes: 1 (1-20)      Wait Interval (seconds) 3 (1-999)      Communication Port: 3000      Alow to use multi-instance AWAM DC      Multicast Group IP Address: 224,0.0.250      Instal Service Service is removed                     |
| DAT-MAIL AWAM Setup      General Maintenance Notifications      Max. Agent Processes: 1 (1-20)      Wait Interval (seconds) 3 (1-299)      Communication Port: 3000      Allow to use multi-instance AWAM DC      Multicast Group IP Address: 224.0.0.250      Instal Service     Service is removed      DK Cancel |

#### AWAM™ Setup Guide

4. The DAT-MAIL AWAM Log On Info screen will display. Enter the 'Service Log On' credentials as directed in the <u>Installing the Service</u> section in this Guide, beginning with step 3.

Window Book does <u>not</u> recommend using a Local System Account for running AWAM.

#### THROUGH THE WINDOWS® SERVICES MANAGER

A second option for changing the logon credentials would be to do so from within the Windows<sup>®</sup> Services Manager, which is located on the server (or computer in a stand-alone environment) that AWAM is installed on.

# **IMPORTANT:** If changing the log on credentials using the Windows<sup>®</sup> Services Manager, make sure to stop the service in AWAM and close (not minimize) AWAM before doing so.

- Click the Start button on the server (or computer in a stand-alone environment) and select 'Control Panel';
- 2. From within the Control Panel, select 'Administrative Tools';
- 3. From within the *Administrative Tools* screen, double-click on 'Services' which will be located in the list on the right to launch it;
- 4. From within the *Services* screen, locate the "Window Book DM Daemon Import Service" and right click on it. Select 'Properties;

| 🔍 Service                       | s                                       |                                        |             |         |              |               | _ 🗆 X |
|---------------------------------|-----------------------------------------|----------------------------------------|-------------|---------|--------------|---------------|-------|
| Ele Acti                        | an Yew Help                             |                                        |             |         |              |               |       |
| $\Leftrightarrow \Rightarrow  $ | 📰 🖻 🕞 🔽 📷 🕨 🖉 💷 🖬                       |                                        |             |         |              |               |       |
| Service                         | s (Local) 🔕 Services (Local)            |                                        |             |         |              |               |       |
|                                 | Select an item to view its description. | Name 🗠                                 | Description | Status  | Startup Type | Log On As     |       |
|                                 |                                         | Thread Ordering Server                 | Provides    |         | Manual       | Local Service |       |
|                                 |                                         | TPM Base Services                      | Enables a   |         | Manual       | Local Service |       |
|                                 |                                         | 🔍 UPnP Device Host                     | Allows UP   |         | Manual       | Local Service |       |
|                                 |                                         | 🔍 User Profile Service                 | This servi  | Started | Automatic    | Local System  |       |
|                                 |                                         | 🔍 Virtual Disk                         | Provides    |         | Manual       | Local System  |       |
|                                 |                                         | 🔍 Wiware Snapshot Provider             | VMware S    |         | Manual       | Local System  |       |
|                                 |                                         | 🔍 VMware Tools                         | Provides    | Started | Automatic    | Local System  |       |
|                                 |                                         | 🔍 Volume Shadow Copy                   | Manages     |         | Manual       | Local System  |       |
|                                 |                                         | Webcielk                               | Enables     |         | Manual       | Local Service |       |
|                                 |                                         | 🔍 Window Book DM Import Daemon Service |             |         | Automatic    | .lymuser      |       |
|                                 |                                         | Contractor Deck Del codec              | Task sche   | Started | Automatic    | WINDOW        |       |
|                                 |                                         | 🔍 Windows Color System                 | The WcsP    |         | Manual       | Local Service |       |

 Click/select the 'Log On' tab and make the necessary changes to the log on credentials. Click the **Apply** button, then the **OK** button when finished.

| Window Book DM Impor                         | t Daemon Service Properties (Local Comp 🗙<br>very Dependencies |
|----------------------------------------------|----------------------------------------------------------------|
| Log on as:                                   |                                                                |
| C Local System account<br>Alog service to it | nk<br>nteract with desktop                                     |
| It is account.                               | Avmuser Browse                                                 |
| Password:                                    | •••••                                                          |
| Confirm password:                            | •••••                                                          |
| Help me configure user a                     | account log on options.                                        |
|                                              |                                                                |
|                                              |                                                                |
|                                              | OK Cancel Apply                                                |

### **①** Window Book does <u>not</u> recommend using a Local System Account for running AWAM.

| 👶 DAT                 | -MAIL Advance | d Workflow A | tomation    | Manager Control Co                           | enter                                             |                          | ×   |
|-----------------------|---------------|--------------|-------------|----------------------------------------------|---------------------------------------------------|--------------------------|-----|
| <u>F</u> ile <u>H</u> | lelp          |              |             |                                              |                                                   |                          |     |
| Activity              | History       |              |             | Click column headi<br>Right click on finishe | ngs to sort by column<br>d items for more details |                          |     |
|                       | File Name     | Job ID       | Status      | Hist. Job ID                                 | Progress                                          | Profile Name             | Ρ   |
|                       |               |              |             |                                              |                                                   |                          |     |
|                       |               |              |             |                                              |                                                   |                          |     |
|                       |               |              |             |                                              |                                                   |                          |     |
|                       |               |              |             |                                              |                                                   |                          |     |
|                       |               |              |             |                                              |                                                   |                          |     |
| ٠ 📖                   |               |              |             |                                              |                                                   |                          | - P |
| <b>~</b> :            | START I P     | ause Ser     | vice is STO | PPED                                         |                                                   | Edit profiles Minimize   |     |
|                       |               |              |             |                                              | Number of Active Profiles:                        | © 2017 Window Book, Inc. |     |

6. Within the AWAM Control Center screen, click the **Start** button to confirm the service starts.

 $\overset{\scriptstyle }{\times}$  When the service is running, it can be viewed in the Task Manager > Services tab. See the screen images below. Note that the 'Startup Type' for the service is displayed as "Manual". If the 'Autostart AWAM Service on System Boot Up' option located in the 'DAT-MAIL AWAM Log On Info screen had been enabled (checked), the value displayed would be "Automatic".

| Name                                                                                                    | Description  | Status   | Startup Type | Log On As     | * |
|----------------------------------------------------------------------------------------------------|--------------|----------|--------------|---------------|---|
| 🕞 Themes                                                                                                    | Provides us  | Started  | Automatic    | Local Syste   |   |
| Stread Ordering Server                                                                                                    | Provides or  |          | Manual       | Local Service |   |
| G TPM Base Services                                                                                                    | Enables acc  |          | Manual       | Local Service |   |
| 🔍 UPnP Device Host                                                                                                    | Allows UPn   | Started  | Manual       | Local Service |   |
| 🔍 User Profile Service                                                                                                    | This service | Started  | Automatic    | Local Syste   |   |
| 🔍 Volume Shadow Copy                                                                                                    | Manages an   |          | Manual       | Local Syste   |   |
| Swacom Professional Touch Service                                                                                                    |              | Started  | Automatic    | Local Syste   |   |
| Q WebClient                                                                                                    | Enables Win  | Started  | Manual       | Local Service |   |
| Butter Control Hand for Compart Control                                                                                                    | Web Co. Com  | Contract | A-4          | Level Cynte   |   |
| 🗟 Window Book DM Import Daemon Service                                                                                                    |              |          | Manual       | windowbo      |   |
| and a second second sec | T 1 1 1      |          |              | 100000        |   |
| 🔍 Windows Activation Technologies Service                                                                                                    | Performs W   |          | Manual       | Local Syste   | = |
| 🔍 Windows Audio                                                                                                    | Manages au   | Started  | Automatic    | Local Service |   |
| 🔍 Windows Audio Endpoint Builder                                                                                                    | Manages au   | Started  | Automatic    | Local Syste   | _ |
| 🔍 Windows Backup                                                                                                    | Provides Wi  |          | Manual       | Local Syste   |   |
| 🔍 Windows Biometric Service                                                                                                    | The Windo    |          | Manual       | Local Syste   |   |
| 🔍 Windows CardSpace                                                                                                    | Securely en  |          | Manual       | Local Syste   | - |
| Extended Standard                                                                                                    |              |          |              |               |   |

| Service Log On |                                                  |   |
|----------------|--------------------------------------------------|---|
| Domain:        |                                                  |   |
| User Account:  | vmuser                                           |   |
| Password:      | •••••                                            |   |
| The servic     | e login should have "Log on as a service rights" |   |
|                | Auto-start AWAM Service on System Boot Up        | ľ |
|                | OK Cm                                            |   |

### PERFORMANCE-RELATED SETTINGS

There are settings that should be addressed before using AWAM as they have the potential to impact performance (the default settings can be used, or they can be adjusted to best fit a Client's individual operations). These settings are located in the three tabs that make up the *DAT-MAIL AWAM Setup* screen (i.e. General; Maintenance; and Notifications). The *DAT-MAIL AWAM Setup* screen is accessible from within AWAM's 'File' > 'Setup' menu option, which is only available within a server instance of AWAM (i.e. not from within a workstation instance of AWAM).

| 🔺 DAT-MAIL AWAM Setup             | <b>-</b> ×- |
|-----------------------------------|-------------|
| General Maintenance Notifications |             |
| Max Agent Processes:              | ÷ (1-20)    |
| Wait Interval (seconds) 3         | (1-999)     |
| Communication Port 3000           | 2           |
| Allow to use multi-instance AWA   | AM CC       |
| Multicast Group IP Address: 224,0 | 0.250       |
|                                   |             |
|                                   |             |
| Service is installed Rem          | ove Service |
| ۵                                 |             |

### **General Tab**

- Max. Agent Processes: The maximum number of profiles that can run simultaneously (default = 1);
- In a server with workstation(s) environment, Window Book recommends beginning with a "Max Agent Processes" of 6, and in a stand-alone or single-installation environment, a "Max Agent Processes" of 2.

The maximum number of profiles that can run simultaneously is 20; however, this number can be affected by the amount of available memory on the server and the size of the Mail.dat files being imported.

- Wait Interval (seconds): How often the AWAM service checks the appropriate import folder(s) for incoming Mail.dat files (default = 3 seconds);
- **Communication Port:** The port AWAM will use for communicating over the Web. The default (3000) can be changed by the Client if there is a conflict such as another application using the same port or port 3000 is out of their allowable range;
- Allow to use multi-instance AWAM CC: Allows multiple users to run the AWAM Control Center (CC), simultaneously through the use of a special IP address (see 'Multicast Group IP Address' below); and
- **Multicast Group IP Address**: This field becomes enabled or active when the 'Allow to use multiinstance AWAM CC' option is selected (i.e. checked). <u>This is a special IP address type</u> that is required in order to be able to have multiple users run the AWAM CC simultaneously. Use the default address provided. If it is determined that the default will or does not work with their system, Clients will have to contact their IT department to obtain a <u>Multicast IP Address</u> that works with their system.

### Maintenance Tab

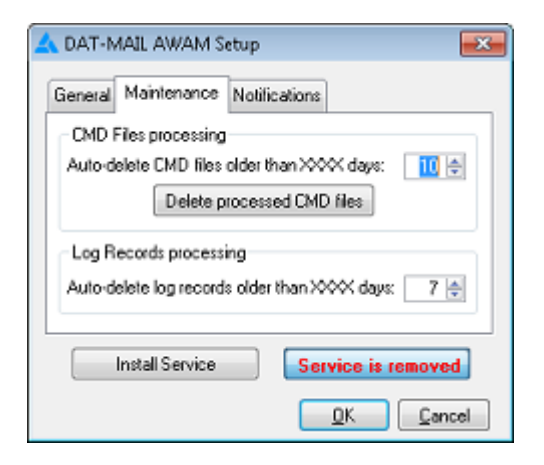

'CMD' files are generated every time an AWAM process is run. They are stored in the \\...\wb\MDV\data\AWAMCMDFiles folder on the server (or computer in a single-installation or standalone environment); specifically, in one of three folders (i.e. Input, Processed, or Failed).

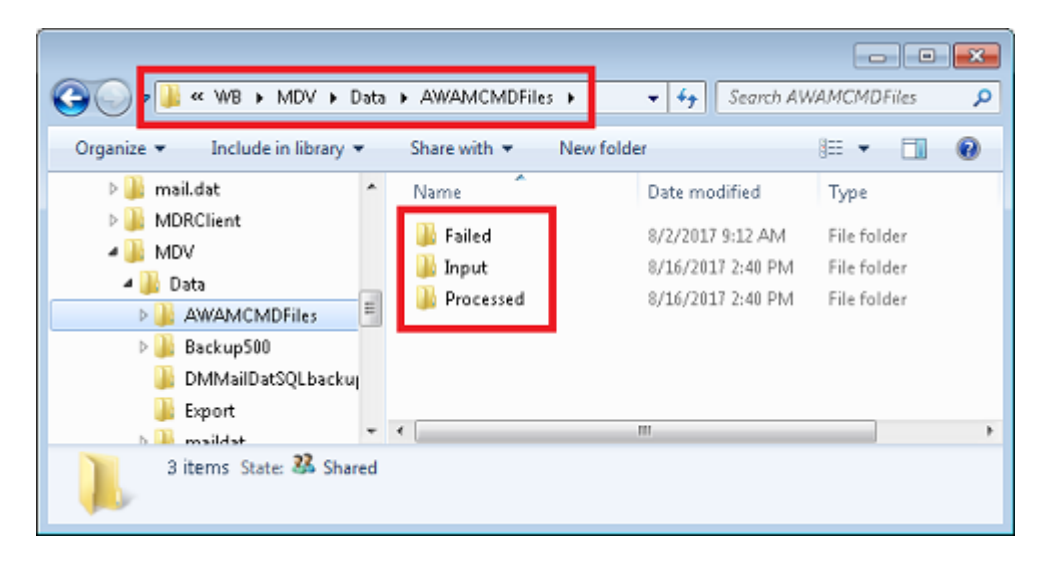

When they are initially created, CMD files are located in the Input folder; however, after processing completes, they are moved by the service into the Processed folder or the Failed folder. The status of the process determines which of those two folders they are moved to.

Over time, the number of CMD files that are on the server in the Processed and Failed folders can impact disk space an eventually, system performance. Therefore, it is important to delete or purge these files on a regular basis. AWAM purges the CMD files in the Processed and Failed folders daily and any time the AWAM service is started. They are purged based on the cut-off date that is set in the Maintenance tab. The Auto-delete will purge the CMD files older than the date specified. In the image above, the Auto-delete process will purge CMD files older than 10 days (default).

#### AWAM™ Setup Guide

All the existing CMD files that are located in the Processed and Failed folders can be purged by the user, including files newer than the date specified (e.g. 10 days) by clicking the **Delete Processed CMD Files** button.

| 🔺 DAT-MAIL AWAM Setup                             |
|---------------------------------------------------|
| General Maintenance Notifications                 |
| CMD Files processing                              |
| Auto-delete CMD files older than XXXX days: 👖 🖨   |
| Delete processed CMD files                        |
| Log Records processing                            |
| Auto-delete log records older than XXXX days: 7 🚖 |
| Install Service Service is removed                |
| <u>QK</u> <u>Cancel</u>                           |

To also help maintain disk space and system performance, users can also set up AWAM to automatically delete the Log Records created during processing that are older than a specified number of days (default is 7 days).

### **Notifications Tab**

AWAM can be set up to send e-mail notifications to Clientspecified users when a file has been processed successfully and/or when a file's processing fails. In addition, the 'Notify on Server Failure' option exists to be able to notify recipients when something happens with the service (not 'server') that is <u>not</u> related to Mail.dat file processing, such as when the connection to MS SQL is lost.

Simply select (check) the box of the notification type(s) that should be enabled and enter the correct e-mail address of the recipient. Multiple e-mail addresses can be entered for each notification by separating the e-mail addresses with a semi-colon (;). To test that communication exists between AWAM and the recipients of each

| 🖌 DAT-MAIL AWAM Setup                                    |
|----------------------------------------------------------|
| General Maintenance Notifications                        |
| Notity on Success                                        |
| Send To (separate multiple addresses with a semi-colon)  |
| Notity on Failure                                        |
| Send To (separate multiple addresses with a semi-colon)  |
| Notity on Server Failure                                 |
| Send To [separate multiple addresses with a semi-colon): |
| Service is installed Remove Service                      |
| <u>DK</u> <u>C</u> ancel                                 |

enabled notification, click the corresponding **TEST** button to send a test notification.

Depending upon the number of AWAM processes that are run each day, the number of e-mails received if 'Notify on Success' is enabled could be overwhelming for the recipient(s).

To ensure delivery of system-generated notifications, it is important for Clients to white-list the pertinent Window Book send-from e-mail addresses on their server(s). A list of these e-mail addresses can be found on the Window Book web site at: https://www.windowbook.com/home/White-List-Help.

#### **Getting Started**

The subject line of the Successful e-mail will provide the Job ID, Job No., the Status of the AWAM process, and the name of the server the process was run on.

The subject line of the Successful e-mail will provide the Job ID, Job No., the Status of the AWAM process, and the name of the server the process was run on.

The body of the e-mails will provide what type of process was run (i.e. import, merge, post-import), what profile was used for the process, a date/time stamp, the Job ID (in the event of a merge, the job ID of the newly created Mail.dat is provided), the Job No., the Job Description (i.e. Job Name), and the name of the Mail.dat file name that was imported.

| File                                                               | Message                                                                                                   | Help                                                | 🖓 Tell me what you want to do                                                                                                    |          |
|--------------------------------------------------------------------|----------------------------------------------------------------------------------------------------|-----------------------------------------------------|----------------------------------------------------------------------------------------------------|----------|
| <b>G</b> 5                                                         | J 🕇 🗸                                                                                                    | ÷                                                   |                                                                                                    |          |
| so                                                                 | do-not-<br>AWAM r                                                                                         | reply@v<br>notificati                               | windowbook.com on behalf of Window Book Inc <do-not-reply@windowbook<br>ion JobID: 00002497 JobNo: Auto_C-NE1 Status: Successful from LBW7X64SVR_1</do-not-reply@windowbook<br> | 10:18 AM |
| AWAM<br>Profile<br>Date/T<br>JobID:<br>JobNo:<br>Job De<br>Mail.d: | 1 import (000<br>used: Defau<br>Time: 09/01/<br>00002497<br>: Auto_C-NE<br>scription: DC<br>at file name: | 000008.HI<br>2017 - 10<br>1<br>0C011T64<br>\\Lbw7x6 | IDR) is successfully completed.<br>: Settings<br>):18:47AM<br>4000270N1122101<br>:64svr 1\wb\mail.dat\incoming\0000008.HDR                                                      |          |

The Failed e-mail notification will provide a status notification in the Subject line along with the file name. The e-mail will also contain information about the error(s) that caused it to abort and where the associated file is located on the server (or computer in a single-installation or stand-alone environment).

| File                                                                                           | Message                                                                                                    | Help                                                                                                    | 🖓 Tell me wh                                                                                                    | it you want to do                                                    |                                                  |                               |              |                  |          |
|------------------------------------------------------------------------------------------------|----------------------------------------------------------------------------------------------------|----------------------------------------------------------------------------------------------------|----------------------------------------------------------------------------------------------------|----------------------------------------------------------------------|--------------------------------------------------|-------------------------------|--------------|------------------|----------|
| SO                                                                                             | do-not<br>AWAM                                                                                                    | ↓ =<br>-reply@wi<br>I notificati                                                                                                    | indowbook.cor<br>ion Status: Fail                                                                                                    | n on behalf of W<br>ed from LBW7X                                    | indow Book Ir<br>64SVR_1                         | IC                            |              | <u>ئ</u> ْھُ 1 - | 10:26 AM |
| AWAM<br>Profile<br>Date/T<br>Mail.da<br>AWAM<br>due to<br>msg: P<br>SEG,MI<br>due to<br>msg: 2 | I import (0<br>used: Defa<br>ime: 09/0:<br>at file nam<br>I daemon s<br>MESSAGE:<br>rocess is al<br>PU,MCR,M<br>MESSAGE:<br>1 - Error de | 0000008.Hi<br>nult Import<br>L/2017 - 10<br>e: <u>\\Lbw7xt</u><br>topped<br>: Mail.dat ir<br>ported by n<br>IPA,CSM,CP<br>: Error<br>elete backu | DR) is aborted.<br>Settings<br>:27:31AM<br><u>64svr 1\wb\ma</u><br>ntegrity issue<br>eason of incomy<br>T,CQT,PQT - <u>\\L</u><br>up file: DeleteDN | I.dat\incoming\00<br>lete mail.dat set -<br>bw7x64svr_1\wb\<br>IDBBa | 000008.HDR<br>required files (<br>mail.dat\incon | are not preser<br>hing\000000 | nt:<br>8.HDR |                  |          |

Example E-Mail Notification of Service Failure

|                                    |                                                                    |                                               | AW/                     | AM notification: AWAM service failed - Message (Plain Text) | Œ | - |   | ×       |
|------------------------------------|--------------------------------------------------------------------|-----------------------------------------------|-------------------------|-------------------------------------------------------------|---|---|---|---------|
| File                               | Message                                                            | Help                                          | Q                       | Tell me what you want to do                                 |   |   |   |         |
| 89                                 | "℃ ↑ ↓                                                             | ÷                                             |                         |                                                             |   |   |   |         |
| D                                  | do-not-rep<br>AWAM no                                              | oly@wine<br>tificatio                         | dowb<br>n: AV           | ook.com on behalf of Window Book Inc<br>VAM service failed  |   |   | 1 | 2:51 PM |
| AWAM<br>Date/T<br>due to<br>msg: A | service is faile<br>ime: 02/26/20<br>MS SQL conne<br>WAM service i | ed.<br>019 - 01:5<br>ection los<br>is waiting | 50:428<br>st<br>g for c | PM<br>onnection renewal                                     |   |   |   |         |

### **ACTIVATING AWAM ON WORKSTATIONS**

DAT-MAIL should be installed and registered/setup on the server, followed by the activation, registration and setup of AWAM, before DAT-MAIL is installed on the workstation(s). Once the server piece is complete, AWAM will automatically be carried over to the workstation(s) with the installation of DAT-MAIL.

## DAT-MAIL 'SECURITY' USERS

| 🞇 D.         | AT-MAIL E | ditor with To | olbex     |         |                 |                       |                | _        | 1    |          |
|--------------|-----------|---------------|-----------|---------|-----------------|-----------------------|----------------|----------|------|----------|
| <u>F</u> ile | Reports   | PostalOne!    | Utilities | ToolBox | Other Prog      | rams <u>L</u> ogistic | s <u>D</u> IME | Security | Help |          |
| 1            | i 🖻 🖬     | ×             |           | P       | Postage<br>Rpts | Tags 3602             |                | 01       | ی چ  | <b>3</b> |
|              |           |               |           |         |                 |                       |                |          |      |          |
|              |           |               |           |         |                 |                       |                |          |      |          |

For Clients who use DAT-MAIL/AWAM with the 'Security' feature enabled, a Login ID and Password is required in order to successfully export files to *PostalOne!* using AWAM. Within DAT-MAIL, enter the Login ID and Password in the File > Program Settings > Program Setup > Setup > Import Defaults tab > Daemon Auto.. tab.

| antenance       Labeling List Validation       Logistics         nport Defaults       Maier Information       Planalyzer       PostalOnel       Statement Generation       Start Up Op         Single File       Deemon       Deemon Auto       Image: Sync Settings       Use AWAM         Daemon       Deemon Auto       Image: Sync Settings       Use AWAM         Daemon       Deemon Auto       Image: Sync Settings       Use AWAM         Daemon       Statements for Invalid Mail       Max Number of Segments to Import:       Image: Sync Settings         Delay (in minutes) for Deemon to process ZIP files:       Image: Statement Setup       Image: Statement Setup         Delay (in minutes) for Deemon to process ZIP files:       Image: Statement Setup       Image: Statement Setup         Print Defivery Point Barcodes instead of Piece ID's       Import CYF Files       Import Set Files         Run Entry Point - Entry and Local Postage CSV Export       Auto CSV Export Path       Import Set Files         Default SEL Files       Default SEL Files       Default SEL Path       Deemon Move To Path         AWVAM / Daemon Auto-Start Login ID:       ADMIN       Auto-starting Import Daemon from AWAM, command line or short cut requires a default UserID.         AWAM Server Name:       LBW7X64SVR_1       Import Set Cut Paties       Import Set Cut Paties                                                                                                    | Archive Advanced Settings Palet tracking/intelligent                                    | Mail      |  |  |
|----------------------------------------------------------------------------------------------------|-----------------------------------------------------------------------------------------|-----------|--|--|
| Induct Information       Planalyzer       PostalOnel       Statement Generation       Start Up Op         Single File       Deemon Auto       Image Sync Settings       Image AWAAM         Daemon Skip Segments for Invalid Mail       Max: Number of Segments to Import:       2       Image AWAAM         Delay (in minutes) for Deemon to process ZIP files:       0       Image AWAAM         Delay (in minutes) for Deemon to process ZIP files:       0       Image AWAAM         Generate Statements Automatically at Import       Auto Initialize Statement Generate Setup       Statement Setup         Print Delivery Point Barcodes instead of Piece ID's       Import QVF Files       Statement Setup         Run Entry Point - Entry and Local Postage CSV Export       Auto CSV Export Path       Import SEL Files         Default SEL Path       Deemon Move To Path       Image Auto-Start Login ID:       ADMN         AtvAMM / Daemon Auto-Start Passwordt       Image Auto-Start Login ID:       ADMN         Auto-starting Import Daemon from AWAM, command line or short cut requires a default UserID.       AtvAM Server Name:       LBW7X64SVR_1                                                                                                    | abeling List Validation Logistics                                                       | Logistics |  |  |
| Single File       Deemon Auto       Image: Sync Settings       Image: Use AWVAM         Deemon Skip Segments for Invalid Mail       Max Number of Segments to Import:       2       Image: Sync Settings         Max Number of Segments to Import:       2       Image: Sync Settings       Image: Sync Settings         Delay (in minutes) for Deemon to process ZIP files:       0       Image: Sync Settings       Image: Sync Settings         Delay (in minutes) for Deemon to process ZIP files:       0       Image: Sync Settings       Image: Sync Settings         Delay (in minutes) for Deemon to process ZIP files:       0       Image: Sync Settings       Image: Sync Settings         Delay (in minutes) for Deemon to process ZIP files:       0       Image: Sync Settings       Image: Sync Settings         Print Delivery Point Barcodes instead of Piece ID's       Import CVF Files       Import Set Files       Import Set Files         Default SEL Path       Default SEL Path       Default SEL Path       Image: Statement Muto-State Passwort       Image: Statement Auto-State Passwort         AWWAM / Deemon Auto-State Login ID:       ADMIN       Image: Statement Cut requires a default UserID.         Auto-stating Import Deemon from AWVAM, command line or short cut requires a default UserID.       Atvost Set View: State Passwort       Image: State Passwort         Atvoster Name:       LBW7X64SVR_1       Image: State Passwor                                                                                                    | Planalyzer PostalOnel Statement Generation Start Up O                                   | ptions    |  |  |
| Deemon Skip Segments for Invalid Mail Max: Number of Segments to Import:     2     Delay (in minutes) for Deemon to process ZIP files:     0     0     0     0     0     0     0     0     0     0     0     0     0     0     0     0     0     0     0     0     0     0     0     0     0     0     0     0     0     0     0     0     0     0     0     0     0     0     0     0     0     0     0     0     0     0     0     0     0     0     0     0     0     0     0     0     0     0     0     0     0     0     0     0     0     0     0     0     0     0     0     0     0     0     0     0     0     0     0     0     0     0     0     0     0     0     0     0     0     0     0     0     0     0     0     0     0     0     0     0     0     0     0     0     0     0     0     0     0     0     0     0     0     0     0     0     0     0     0     0     0     0     0     0     0     0     0     0     0     0     0     0     0     0     0     0     0     0     0     0     0     0     0     0     0     0     0     0     0     0     0     0     0     0     0     0     0     0     0     0     0     0     0     0     0     0     0     0     0     0     0     0     0     0     0     0     0     0     0     0     0     0     0     0     0     0     0     0     0     0     0     0     0     0     0     0     0     0     0     0     0     0     0     0     0     0     0     0     0     0     0     0     0     0     0     0     0     0     0     0     0     0     0     0     0     0     0     0     0     0     0     0     0     0     0     0     0     0     0     0     0     0     0     0     0     0     0     0     0     0     0     0     0     0     0     0     0     0     0     0     0     0     0     0     0     0     0     0     0     0     0     0     0     0     0     0     0     0     0     0     0     0     0     0     0     0     0     0     0     0     0     0     0     0     0     0     0     0     0     0     0     0     0     0     0     0     0     0     0     0     0     0     0     0     0     0     0 | o 💟 Sync Settings 🔍 Use AWAM                                                            |           |  |  |
| Max Number of Segments to Import:       2         Delay (in minutes) for Daemon to process ZIP files:       0         Build Floating Batch Manifest View       0         Generate Statements Autonatically at Import       0         Auto Initialize Statement Generate Setup       Statement Setup         Print Delivery Point Barcodes instead of Piece ID's       Import 2VF Files         Run Entry Point - Entry and Local Postage CSV Export       Auto CSV Export Path         Import SEL Files       Default SEL Path         Default SEL Path       Daemon Move To Path                                                                                                    | volid Mail                                                                              |           |  |  |
| Delay (in minutes) for Deemon to process ZIP files: <ul> <li></li></ul>                                                                                                    | rt: 2                                                                                   |           |  |  |
| Build Floating Batch Manifest View     Generate Statements Automatically at Import     Auto Initialize Statement Generate Setup     Print Delivery Point Barcodes instead of Piece ID's     Import CVF Files     Run Entry Point - Entry and Local Postage CSV Export     Auto CSV Export Path     Majort SEL Files     Default SEL Path     Deemon Move To Path  AWWAM / Daemon Auto-Start Login ID: ADMN AWWAM / Daemon Auto-Start Passwort     Auto-starting Import Daemon from AWAM, command line or short cut requires a default UserID.  AWWAM Server Name: LBW7X64SVR_1                                                                                                    | arocess ZIP files:                                                                      |           |  |  |
| Build Floating Betch Manifest View     Generate Statements <u>A</u> utonatically at Import     Auto Initialize Statement Generate Setup     Print Delivery Point Barcodes instead of Piece ID's     Import <u>C</u> VF Files     Run Entry Point - Entry and Local Postage CSV Export <u>Auto CSV Export Path</u> Import <u>SEL Files     Default <u>SEL Path</u>     Daemon <u>Move To Path</u>  AWWAM / Daemon Auto-Start Login ID: <u>ADMIN</u> AWWAM / Daemon Auto-Start Password:     Auto-starting Import Daemon from AWAM, command line or short cut requires a default UserID.  AWWAM Server Name: LBW7X64SVR_1</u>                                                                                                    |                                                                                         |           |  |  |
| Cenerate Statements Autonatically at Import Auto Initialize Statement Generate Setup Print Delivery Point Barcodes instead of Piece ID's Import CVF Files Run Entry Point - Entry and Local Postage CSV Export Auto CSV Export Path Import SEL Files Default SEL Path Daemon Move To Path AVWAM / Daemon Auto-Start Login ID: ADMIN AVWAM / Daemon Auto-Start Passwordt Auto-starting Import Daemon from AWAM, command line or short cut requires a default UserID. AWWAM Server Name: LBW/TX64SVR_1                                                                                                    | View                                                                                    |           |  |  |
| Auto Initialize Statement Generate Setup Print Delivery Point Barcodes instead of Piece ID's Import CVF Files Run Entry Point - Entry and Local Postage CSV Export Auto CSV Export Path Import SEL Files Default SEL Path Daemon Move To Path AVWAM / Daemon Auto-Start Login ID: ADMIN AVWAM / Daemon Auto-Start Passwort: Auto-starting Import Daemon from AWAM, command line or short cut requires a default UserID. AVWAM Server Name: LBW/TX64SVR_1                                                                                                    | ically at Import                                                                        |           |  |  |
| Print Delivery Point Barcodes instead of Piece ID's     ImportVF Files     Run Entry Point - Entry and Local Postage CSV Export                                                                                                    | rate Setup Statement Setup                                                              |           |  |  |
| Import ⊈VF Files         Run Entry Point - Entry and Local Postage CSV Export         Auto CSV Export Path         Import §EL Files         Default §EL Path         Daemon Move To Path                                                                                                    | instead of Piece ID's                                                                   |           |  |  |
| Run Entry Point - Entry and Local Postage CSV Export      Auto CSV Export Path      Import SEL Files      Default SEL Path      Daemon Move To Path  AWWAM / Daemon Auto-Start Login ID: ADMIN  AWWAM / Daemon Auto-Start Password:      Auto-starting Import Daemon from AWAM, command line or short cut requires a default UserID.  AWWAM Server Name: LBW/7X64SVR_1                                                                                                    |                                                                                         |           |  |  |
| Auto CSV Export Path         Import SEL Files         Default SEL Path         Deemon Move To Path    AWWAM / Daemon Auto-Start Login ID: ADMIN AWWAM / Daemon Auto-Start Password: Auto-starting Import Daemon from AWAM, command line or short cut requires a default UserID. AWWAM Server Name: LBW/7X64SVR_1                                                                                                    | cal Postage CSV Export                                                                  |           |  |  |
| Import SEL Files Default SEL Path Deemon Move To Path  AWAM / Daemon Auto-Start Login ID: AWAM / Daemon Auto-Start Password Auto-starting Import Daemon from AWAM, command line or short cut requires a default UserID.  AWAM Server Name: LBW7X64SVR_1                                                                                                    |                                                                                         |           |  |  |
| Default SEL Path         Daemon Move To Path         AWAM / Daemon Auto-Start Login ID:         AWAM / Daemon Auto-Start Password:         Awto-starting Import Daemon from AWAM, command line or short cut requires a default UserID.         AWWAM Server Name:       LBW7X64SVR_1                                                                                                    | ]                                                                                       |           |  |  |
| AWVAM / Daemon Auto-Stert Login ID: ADMIN<br>AWVAM / Daemon Auto-Stert Password<br>Auto-sterting Import Daemon from AWAM, command line or short cut requires a default UserID.<br>AWVAM Server Name: LBW7X64SVR_1                                                                                                    |                                                                                         |           |  |  |
| AWVAM / Daemon Auto-Start Login ID: ADMIN<br>AVVAM / Daemon Auto-Start Password: •••••<br>Auto-starting Import Daemon from AWAM, command line or short cut requires a default UserID.<br>AWVAM Server Name: LBW/7X64SVR_1                                                                                                    |                                                                                         |           |  |  |
| AVVAM / Daemon Auto-Start Login ID: ADMIN<br>AVVAM / Daemon Auto-Start Password •••••<br>Auto-starting Import Daemon from AWAM, command line or short cut requires a default UserID.<br>AVVAM Server Name: LBW7X64SVR_1                                                                                                    |                                                                                         |           |  |  |
| AVVAM / Daemon Auto-Start Login ID: ADMIN<br>AVVAM / Daemon Auto-Start Password Auto-starting Import Daemon from AWAM, command line or short cut requires a default UserID.<br>AVVAM Server Name: LBW7X64SVR_1                                                                                                    |                                                                                         |           |  |  |
| AVVAM / Daemon Auto-Start Login ID: ADMIN AVVAM / Daemon Auto-Start Password: Auto-starting Import Daemon from AWAM, command line or short cut requires a default UserID. AVVAM Server Name: LBW7X64SVR_1                                                                                                    |                                                                                         |           |  |  |
| AVVAM / Daemon Auto-Start Login ID: ADMIN AVVAM / Daemon Auto-Start Password Auto-starting Import Daemon from AWAM, command line or short cut requires a default UserID. AVVAM Server Name: LBW7X64SVR_1                                                                                                    |                                                                                         |           |  |  |
| AVVAM / Deemon Auto-Start Password:<br>Auto-starting Import Deemon from AWAM, command line or short cut requires a default UserID.<br>AVVAM Server Name: LBW7X64SVR_1                                                                                                    |                                                                                         |           |  |  |
| Auto-starting Import Daemon from AWAM, command line or short cut requires a default UserID. AWWAM Server Name: LBW7X64SVR_1                                                                                                    | ID: ADMIN                                                                               | 1         |  |  |
| AVVAM Server Name: LBW7X64SVR_1                                                                                                    | ID: ADMIN<br>word:                                                                      | 1         |  |  |
| AW/AM Server Name: LBW/7X64SVR_1                                                                                                    | ID: ADMN<br>word:<br>n from AWAM, command line or short cut requires a default UserID.  | 1         |  |  |
|                                                                                                    | ID: ADMIN<br>word:<br>n from AWAM, command line or short cut requires a default UserID. | ]         |  |  |
|                                                                                                    | ID: ADMIN<br>word<br>n from AWAM, command line or short cut requires a default UserID.  | ]         |  |  |

The Login ID and Password should be the same credentials that the Client has specified in Security for the account being used to run the AWAM service (NOT the AWAM service credentials). After entering the credentials, click the **OK** button, close AWAM (if open), and re-launch DAT-MAIL.

# UPDATING THE SOFTWARE

Updates to AWAM occur when the DAT-MAIL software is updated. Before attempting to install an update to the DAT-MAIL software on the server (or computer in a stand-alone or single installation environment), confirm the following:

- DAT-MAIL is not running on the server or any workstation(s);
- The AWAM service is not running;
- The Control Center should <u>not</u> be open/minimized;
- The Automation Scheduler's service should <u>not</u> be running; and
- The AWAM File Manager application should be closed.

#### This applies to the server (or computer operating in a stand-alone environment) only. The autoupdate of the DAT-MAIL software installed on workstations is not affected if the AWAM service is running.

If an attempt is made to update the DAT-MAIL software on a computer or server with the AWAM service running, the following dialog will display when the InstallAware wizard begins the update process:

| Import S | ervice is Running                                                                                                    | x |
|----------|----------------------------------------------------------------------------------------------------|---|
| 0        | Workflow Automation Manager (WAM) (or AWAM) is running - please<br>Stop the service and restart this installation. (Right click the WAM icon<br>and choose "Stop Service and Exit") - executable name:<br>MDIMPSERVER707.exe |   |
|          | Installation will abort.                                                                                                    | _ |
|          | OK                                                                                                    |   |

Click the **OK** button to resolve the dialog. Right click on the AWAM icon located in the computer or server's System tray and select the 'Stop Service and Exit' command. Begin the install again.

If imports are being processed, the appropriate executable file (MdImpDaemon707.exe) will continue to run even after the service and Control Center are shut down, until the import process is complete. Therefore, it may be necessary to wait for any import processes to complete before attempting a STOP and/or shut down. How long an import process takes to complete is dependent upon the size of the Mail.dat file being imported.

#### Updating the Software

st For troubleshooting needs it is important to be aware that the service can be running even if the AWAM Control Center is not displayed and/or there is no AWAM icon displayed in the computer or server's System tray. Access the Task Manager on the computer or server to determine whether the service or any of the AWAM-related executables are running that should not be when attempting to install an update to the DAT-MAIL software on the computer or server. A list of those executables is provided here:

- Mdb707.exe: The main DAT-MAIL executable
- MdImpCC707.exe: The AWAM Control Center executable
- MdImpServer707.exe: The AWAM service executable (this is what monitors the input folders for files to import)
- MdImpDaemon707.exe: The AWAM import executable (performs the actual import of the Mail.dat files into DAT-MAIL)

| Tennes Mana A          | Lines Mana    | COLL | Managul  | Description                 |     |
|------------------------|---------------|------|----------|-----------------------------|-----|
| involve eve *32        | Administrator | 00   | 65 800 K | Internet Evolorer           | _   |
| inetinfo.exe           | SYSTEM        | 00   | 5,700 K  | Internet Information Ser    |     |
| Longol II.exe          | SYSTEM        |      | 5,644 K  | Windows Longo Liser Tot     |     |
| Isass.exe              | SYSTEM        | õ    | 4.816 K  | Local Security Authority    |     |
| lan and                | OVETEN        |      | 1,004 8  | Level Contine Manager C     | - 1 |
| MD6707.exe *32         | Administrator | 00   | 78,148 K | MD6707                      |     |
| MDIMPCC707.exe *32     | Administrator | 00   | 85,360 K | mdimpcc707                  |     |
| MDIMPDAEMON707.exe *32 | Administrator | 35   | 77,616 K | mdmpdaemon707               |     |
| MDIMPSERVER707.exe *32 | Administrator | 15   | 1,065,68 | mdimpserver707              |     |
| mine.exe               | Administrator |      | 6,284 K  | Microsoft Management C      | - 1 |
| msdtc.exe              | NETWORK SERV  | 00   | 2.772 K  | Microsoft Distributed Tra   |     |
| notifyviewer.exe *32   | Administrator | 00   | 22,556 K | notifyviewer                |     |
| rdpclp.exe             | Administrator | 00   | 2,576 K  | RDP Clip Monitor            |     |
| services.exe           | SYSTEM        | 00   | 4,628 K  | Services and Controller app |     |
| crace ava              | SVSTEM        | 00   | 392 K    | Windows Session Manager     | -   |

 $rac{1}{8}$  If referring to the Task Manager, make sure to enable the SHOW PROCESSES FROM ALL USERS function to make sure the AWAM service's processes display, since they will likely be running under a login different than what was used to log into that computer or server. Depending upon which operating system the computer or server is using, this feature is enabled by either checking a box or clicking a button.

If a shutdown is required and the service is running, and there is no AWAM icon displayed in the computer or server's System tray, launch DAT-MAIL, access the AWAM Control Center, and click the Stop button.

st If imports are being processed, the appropriate executable file (MdImpDaemon707.exe) will continue to run even after the service and Control Center are shut down, until the import process is complete. Therefore, it may be necessary to wait for any import processes to complete before attempting a STOP and/or shut down. How long an import process takes to complete is dependent upon the size of the Mail.dat file being imported.

**I** Do <u>NOT</u> use the Task Manager on the computer or server to stop the AWAM service!

### **UPDATING WORKSTATIONS**

Software updates to DAT-MAIL should be carried out on the server first, along with any setup changes to AWAM. Once that is complete, then workstation installations of DAT-MAIL should be updated. Any updates or changes that were made to AWAM on the server will automatically carry over to the workstation(s).